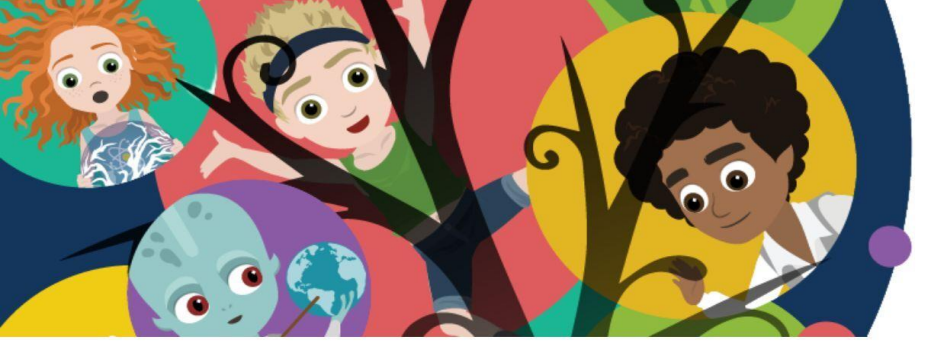

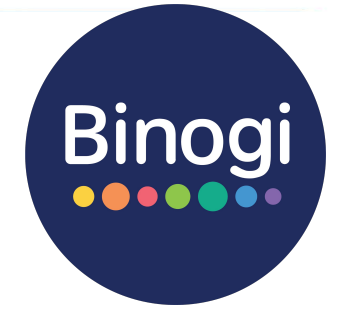

# Liebe(r) Erziehungsberechtigte(r),

Willkommen bei Binogi! Eine Welt mit Zugriff auf über 1.000 Lernvideos und Quiz in aktuell 15 Sprachen und zehn verschiedenen Schulfächern. Eine Gelegenheit für Ihr Kind, mit Spaß zu lernen, Wissen zu vertiefen und Gelerntes zu überprüfen!

## ... Thema suchen

Worüber möchtest du mehr lernen? Was interessiert dich? Im Suchfeld von Binogi kannst du nach verschiedenen Themen und Stichworten suchen.

| Fach + Lektion suc  | hen | Q                                                                                                    | Binogi                                                                    |
|---------------------|-----|----------------------------------------------------------------------------------------------------|---------------------------------------------------------------------------|
| Mathematik          | >   | Einführung in Physik                                                                                                    | Elektrizität und Magnetismus                                              |
| Naturwissenschaften | >   | Geschichte der Physik     Forschungsmethoden                                                                                                    | Statische Elektrizität     Elektrischer Strom                             |
| Physik              | •   | A Messungen und Einheiten 1     Sektromagnetismus     Physik im Altag     Sektruizbär zuhause und     Arbeit     Kräfte und Bewegung     Sentruise und Sentruis | Elektromagnetismus     Elektrizität zuhause und bei der                   |
| Chemie              | >   |                                                                                                    | Arbeit Nutzung von Energie                                                |
| Biologie            | >   | Kräfte     Lineare Bewegung                                                                                                    | > Erzeugung von Energie<br>> Elektronik                                   |
| Gesellschaftslehre  | >   | Kräfte und Bewegung     Gravitation und Gewicht     Arbeit, Energie & Strom                                                                                     | Arbeit, Energie & Strom                                                   |
| Seschichte          | >   |                                                                                                    | <ul> <li>Arbeit, Energie &amp; Strom</li> <li>Arbeit und Macht</li> </ul> |
| Geographie          | >   | Eigenschaften von Materie                                                                                                    | Erzeugung von Energie     Einfache Maschinen                              |
| Religion            | >   | > Eigenschaften von Materie<br>> Das Atom                                                                                                    |                                                                           |
|                     |     | Phasen der Materie     Temperatur und Wärme                                                                                                    |                                                                           |

Alle Lektionen sind nach Fächern und Themen sortiert.

# Einloggen und...

### ... Lektionen ansehen

Sobald du die passende Lektion gefunden hast, kannst du loslegen.

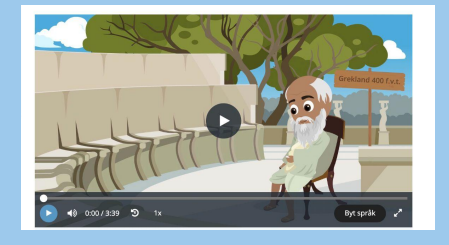

Starte das Video auf dem Play-Button. Du kannst sowohl die Geschwindigkeit, als auch die Sprache einstellen. Vielleicht gibt es eine Sprache, in der du lieber lernen würdest?

Mit Hilfe des Quiz kannst du anschließend überprüfen, ob du alles gut verstanden hast.

ww.binogi.de

#### ... lernen, wann immer du willst.

Alle Lektionen sind immer für dich verfügbar.

#### Wiederholung von Inhalten:

Binogi hilft dir, Inhalte aus dem Unterricht zu verstehen und beliebig oft zu wiederholen.

#### Vorbereitung auf einen Test:

Überprüfe im Quiz, ob du das Thema wirklich verstanden hast.

Lernen, was dich interessiert: Über die Suchfunktion findest du Videos, für die du dich interessierst.

### Bevor Ihr Kind starten kann...

... unterstützen Sie Ihr Kind bitte beim ersten Login und beim Akzeptieren der Datenschutzbestimmungen.

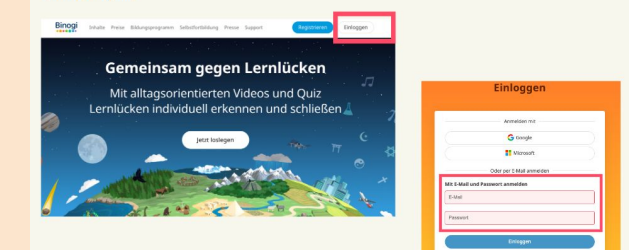

#### Login unter www.binogi.de

# Mehr Infos auf binogi.de

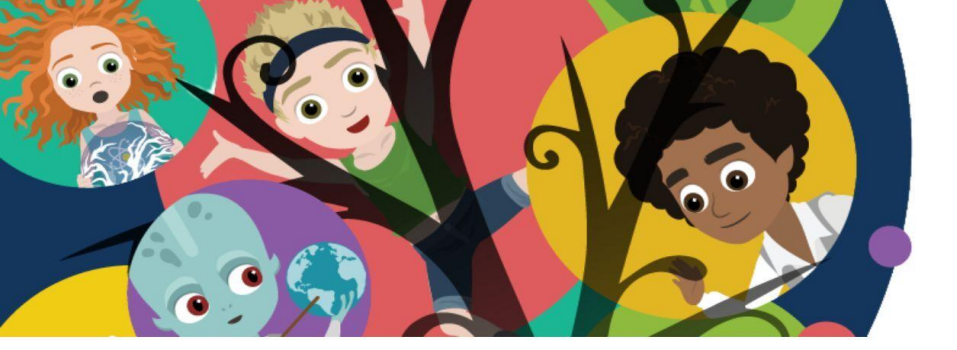

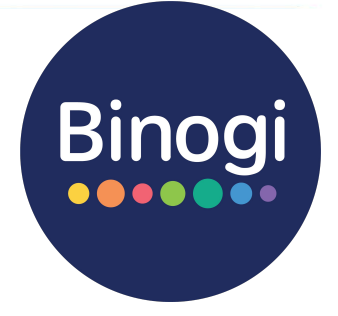

# Get started - Binogi

1. Logge dich mit deinen Zugangsdaten ein unter <u>https://www.app.binogi.de</u>

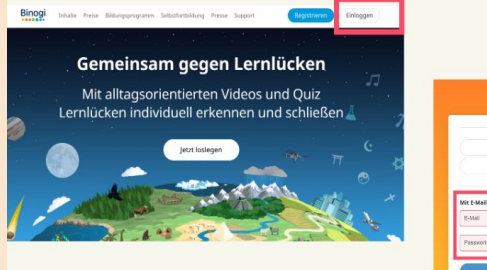

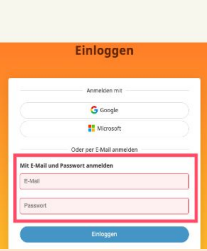

2. Lies dir die Datenschutzbestimmungen aufmerksam durch und bestätige diese.

**ACHTUNG:** Falls du unter 16 Jahren alt bist, brauchst du die Zustimmung deiner Eltern.

| Wie alt bist du?                                                                                     |                     |  |  |  |
|----------------------------------------------------------------------------------------------------|---------------------|--|--|--|
| 14                                                                                                   | \$                  |  |  |  |
| Frage deine Eltern oder Erziehungsberechtigten, ob di<br>Dienst nutzen kannst                        | u diesen            |  |  |  |
| Ich bin unter 16, aber ich habe die Zustimmung r<br>/ Erziehungsberechtigten, diesen Dienst zu nutze | neiner Eltern<br>n. |  |  |  |
| Datenschutzbestimmungen                                                                              |                     |  |  |  |
| Diese Datenschutzerklärung ("Datenschutzerkläru                                                      | na") wird           |  |  |  |

- 3. Sobald du dich das erste Mal eingeloggt hast, erhältst du eine E-Mail mit einem Bestätigungslink. Bitte bestätige deinen Account über den Button.
- 4. Ändere nun noch dein Passwort über das Menü im Lernportal, damit niemand außer dir Zugriff auf deinen Account hat.

# Hilfreiche Tutorials findest du unter support.binogi.de